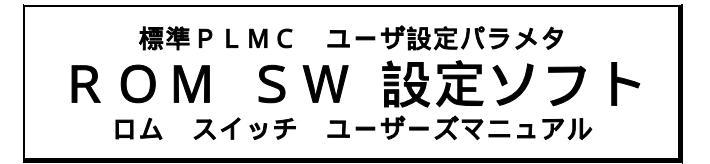

Ver1.2 2005.02.03

お願い このマニュアルの記載内容について、まちがいや不明な点がありましたら、 お手数ですがFAXまたはメールにてテクノへお知らせ下さい。 今後さらに改善していきます。 (株)テクノ FAX 04-2964-3322 E-mai1 mail@open-mc.com

PLMCシリーズの御購入ありがとうございます。 試運転前に、本ソフトにて ユーザ設定パラメタ「ROM SW パラメタ」をお客様にて 設定して下さい。 PLMCの導入作業については、「PLMC ユーザーズマニュアル(TB00-0810)」< 導入編> をご覧下さい。

|                   | - 目 次 -                                                  |
|-------------------|----------------------------------------------------------|
| 1 . P L M C       | シリーズのパラメタ                                                |
| 1 - 1             | PLMCで記憶している情報                                            |
| 1 - 2             | ROM SW<ユーザ>の目的4                                          |
| 1 - 3             | 使用上の注意4                                                  |
| 2.操作              | 5                                                        |
| 2 - 1             | 作業の手順5                                                   |
| 2 - 2             | 各画面での操作5                                                 |
| 3.メインメ            | ニュー                                                      |
| 4.各画面と            | ROM SW パラメタの内容7                                          |
| 4 - 1             | 基本パラメタ                                                   |
| 4 - 2<br>4 -      | 入力信号の設定                                                  |
| 4 - 3<br>4 -      | 出力信号の論理設定                                                |
| 4 - 4             | 軸設定パラメタ16                                                |
| 5 . 補足説明          |                                                          |
| 5 - 1             | パルス出力波形                                                  |
| 5 - 2             | 指令/FBの設定                                                 |
| 5 -<br>5 -<br>5 - | 2 - 1 指令極性/F.B.極性の設定<br>2 - 2 電子ギヤ/任意分周値の設定<br>2 - 3 設定例 |
| 6.改版履团<br>改版履团    | ₹(Ver1.0 Ver1.1) 2003.5.9                                |

株式会社 テクノ 〒358-0011 埼玉県入間市下藤沢1304-5 TEL 04-2964-3677 FAX 04-2964-3322 E-mail mail@open-mc.com

# 1.PLMCシリーズのパラメタ

# 1-1 PLMCで記憶している情報

| PLMCで記憶(バックアップ)している情報は、以下のとおりです。 |
|----------------------------------|
| これらは、全てPLMC個体毎(各マシン毎)に管理して下さい。   |
|                                  |

| 記憶している情報                                  | 設定者         | 設定方法                                               | 内容                                                                  | PC側ファイル拡張子 |
|-------------------------------------------|-------------|----------------------------------------------------|---------------------------------------------------------------------|------------|
| ROM SW < オプ <sup>。</sup> ション ><br>ロム スイッチ | テクノ<br>(FD) | ユ−サ <sup>*</sup> タ <sup>*</sup> ウンロ−ト <sup>*</sup> | サンプリング周期などハードの基本に関するもの<br>オプション機能の有無。                               | DOM        |
| ROM SW < ፲-ቻ ><br>በሬ አイッチ                 | ユーザ         | ROM SW<br>設定ソフト                                    | 軸数、指令極性、信号論理など<br>メカ/システムに合わせた設定(設計レベル)                             | . KOM      |
| サーボパラメタ                                   | ユーザ         | セティンク <sup>°</sup> PC<br>ソフト                       | 加減速や速度などメカ諸元やメカ個体差に応じ<br>た設定(調整レベル)                                 | .PRM       |
| 初期化ファイル<br>INI(イニ)ファイル                    | ユーザ         | ROMSW設定<br>(終了時)<br>セティングPC<br>(入出力名称)             | PLMC個体のわ゚ション情報や入出力名称を記憶<br>しておき、セッティングPCの表示内容を<br>設定する情報            | . INI      |
| 動作プログラム                                   | ユーザ         | セティングPC<br>汎用エディター                                 | 動作 (運転) プログラム<br>通常動作プログラム (マスター/スレーブ)<br>その他のタスク (BG.ALM.EXIT.RST) | . TXT      |
| ピッチエラー補正データ                               | ユーザ         | セティンク PC                                           | P.E補正 < オプション > 用のデータ                                               | .PIT       |
| 工具長補正データ                                  | ユーザ         | セティンク PC                                           | 工具長補正<オプション>用のデータ                                                   | . TOL      |

# 1.2 ユーザが管理する情報

# PLMC内で記憶する情報

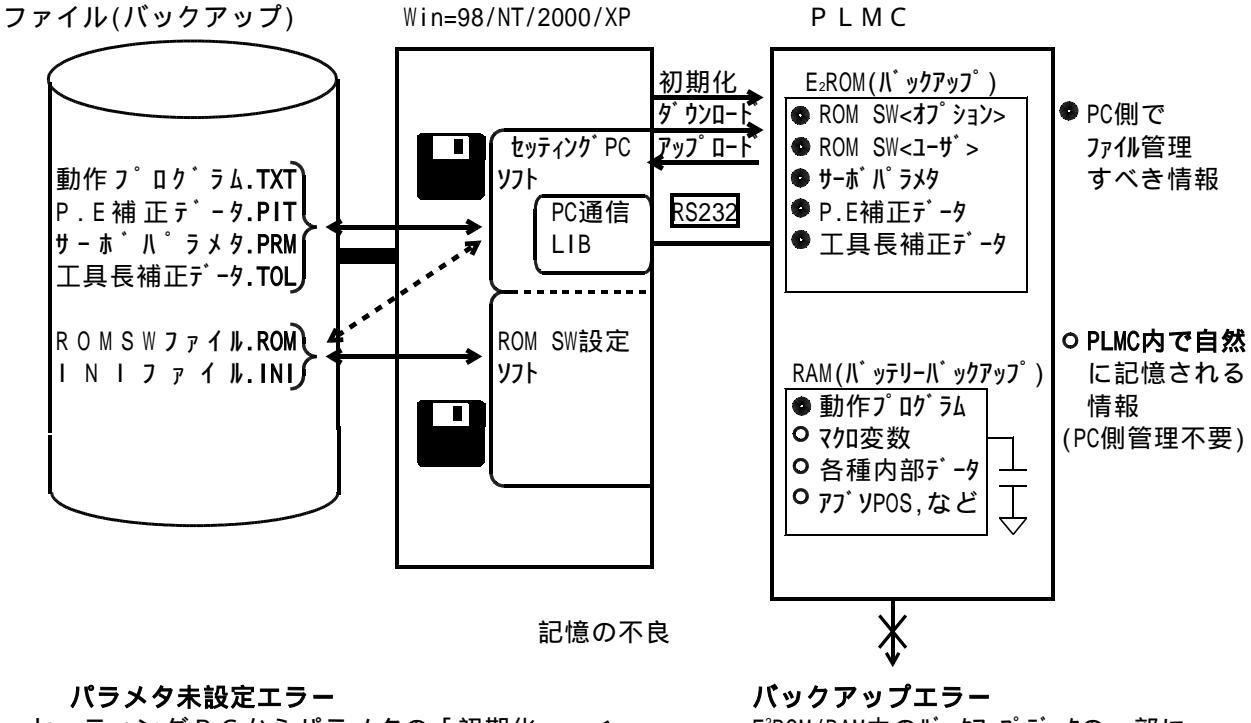

セッティングPCからパラメタの「初期化」 ◆ をおこなって、PLMC内がクリアーされている時。 **バックアップエラー** E<sup>2</sup>ROM/RAM内のバックアップデータの一部に 破損があった時 1-2 ROM SW<ユーザ>の目的

ROM SWの設定をしていただくことでユーザ殿には大きな自由度とメリット が生じます。 あらゆるサーボアンプ / パルスモータアンプまた多様な周辺設計(センサーや入出力の論理)に も柔軟に対応できます。

システムに応じた 制御軸 軸数、サーボアンプとの入/出力信号のタイミングや論理 柔軟な設定 動作プログラム プログラムコード(T/G)/本数(3,6,12) 使用タスクの選択 ユーザ、フリーオフ。ション 起動時サーボON、ONSW、Mコード出力 自動原点復帰 パル指令 MAXPPS、信号形態(P/D、CW/CCW、A/B) パルス幅 全入/出力の論理 A接/B接 原点復帰方式 C相使用有無 その他

1.2

- 1-3 使用上の注意
  - a. ユーザ各位は、PLMCの購入後必ずこのマニュアルをもとに「ROM SW」パラメタを 設定して下さい。
  - b. 導入手順は「ユーザーズマニュアル」 < 導入編 > に記載してありますので、その手順に従って下さい。
  - c. ROM SW(.ROM)、サーボパラメタ(.PRM)、INIファイル(.INI)は必ず、フロッピー ディスク等にファイル保存して下さい。
  - d. 「ROM SW設定ソフト」の使用環境

| 0 S   | Windows98/NT4.0SP3以降/2000/XP |
|-------|------------------------------|
| CPU   | 80386以降のX86プロセッサ             |
| 画面解像度 | 1 0 2 4 × 7 6 8 以上           |

マウスが必要です

#### 2. 操作

#### 2-1 作業の手順

(1) ソフトウェアインストール作業 (初回のみ)

購入いただいたFDから、使用するパソコンへソフトウェアをインストールして下さい。

実際の操作は、「PLMC ユーザーズマニュアル」<導入編>を参照下さい。 購入後、はじめて「ROM SW設定ソフト」を使用する際は、<導入編>の手順に 従って下さい。

(2) PCとPLMCの接続

PCとPLMCを接続して下さい。アップロード/ダウンロードができない場合は、 ユーザーズマニュアル「メンテナンス編 2. PCソフト側の異常」を参照下さい。 ただし、PLMCへのダウンロード/アップロードをしない場合は、PC単独でも使用 できます。

(3) ROM SW設定ソフト「PLMSWSET」を起動。

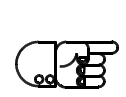

- (4) ROM SWパラメタの「アップロード」又は「ファイル読出し」を必ずおこなって 下さい。(PLMC導入直後の初回は「アップロード」です)
  - 注記 当社の出荷時のパラメタ(ROM SWオプション)を読出す必要があります。 ROM SWパラメタの設定は、このオプションの内容により制限されます。
- (5) 各々のROM SWパラメタを編集。(3.各画面の操作を参照)
- (6) ファイル保存をおこなって下さい。
- (7) PLMCへダウンロードして下さい。
- (8) 終了する時にINIファイル(PCソフトの設定ファイル)に反映するか聞いてきます。
   "はい"を選択すると、ROM SWの内容を反映してカレントディレクトリのINI ファイルを更新します。
   INIファイルが存在しない時は新規作成します。

## 2-2 各画面での操作

操作方法は、一般的なWindows アプリケーションと同様です。

| | キーは、値の増減や選択内容の変更に使います。

注 入/出力信号名称は、「PLMDRV.INI」ファイルで定義されます。 入/出力信号名称は、「セッティングPCソフト」で編集します。 標準的に使用する場合は、変更する必要はありません。

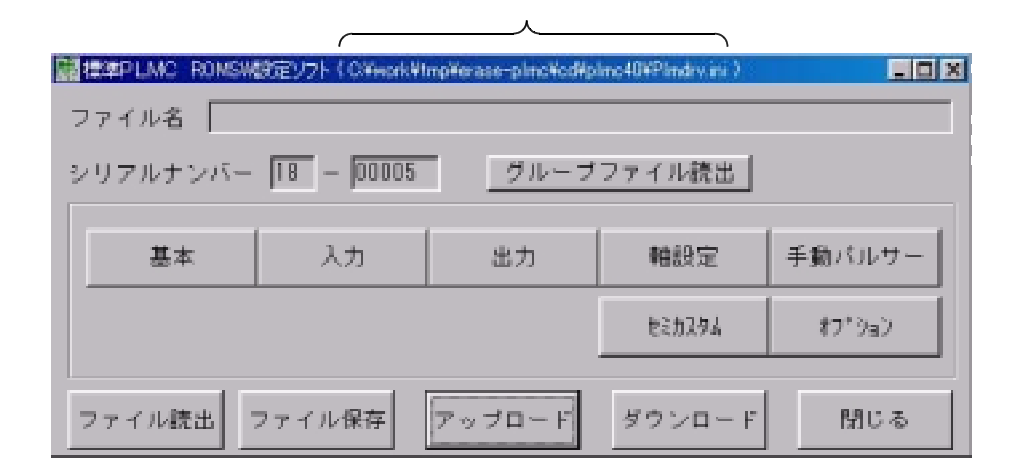

基本 入力 出力 軸設定(各軸) の全てのユーザパラメタの設定が必要です。
 又打゚ション設定によって 手動送り のユーザパラメータの設定が必要です。
 セミカスタム 打゚ション は、別途購入されたわ゚ションの確認にご使用ください。
 あらかじめデフォルト設定してありますので、変更点のみ入力して下さい。

- ファイル読出 あらかじめ保存しているファイル「 .ROM」を選択して読み出 します。
- ファイル保存 ROM SWファイルを名称をつけて保存します。

**アップロード** PLMCからROM SW情報を読み出します。

- **ダウンロード** PLMCへROM SW情報(このソフトで設定・更新した情報) を書き込みます。
- グループファイル読出 グループファイルを読み出します。 グループシリアル(GS)管理の場合のみ、グループファイルが存在しま す。GS管理については、PLMCユーザーズマニュアル 導入編 1.初期導入作業【重要1】を参照ください。
- ファイル名 「ファイル読出」で読み出したファイル名、又は「ファイル保存」で保存 したファイル名が表示されます。

シリアルナンバー ROMSWデータに設定されているシリアルナンバーが表示されます。 ROMSWデータはシリアルナンバーが一致するボードにのみダウンロード 可能です。

使用しているINIファイル名を表示します。 詳細は「PLMC ユーザーズマニュアル」 < 導入編 > を参照下さい。 4.各画面とROM SW パラメタの内容

4-1 基本パラメタ

| 基本                                                                                                    |                               | - D ×                 |
|----------------------------------------------------------------------------------------------------|-------------------------------|-----------------------|
| 有効制御軸 🔽 第1軸                                                                                                    | ▽第2軸 ▽第3軸                     | ▽ 第4軸                 |
| ボードID                                                                                                    | 0 <> #-#*77-8                 | 無視時間(msec) 2048       |
| プロク゚ラムメモリ分割数                                                                                                    | 1 <> #~#*98%                  | 保持時間(msec) [128       |
| //"ዘスን*ェ치/~ንታው <sub>ን</sub> ታ(kHz)                                                                                                    | 256 <> *-林次館                  | 藝時間(nsec) 🕕           |
|                                                                                                    | 自動原点                          | 諸関聯弁*41/4(insec) 2048 |
| ┌ 有効タスク選択 ―――                                                                                                    |                               |                       |
| ■ マスタータスク                                                                                                    | 🔽 リセットタスク                     | ■ 割り込みタスク             |
| スレーブタスク     マレーブタスク     マレーガタスク     マレーガタス     マレーガタス     マレーガタス      マレーガタス      マレーガタス      マレーガタス      マレーガタス      マレーガタス      マレーガタス      マレーガタス       マレーガタス       マレーガタス       ローガタス | アラームタスク                       |                       |
| ₩ 11 977 77F 3K7                                                                                                    | M EXITSAD                     |                       |
| - ユーザーフリーオブション                                                                                                    |                               |                       |
| ■ ジスプム起動時分10・4ノ<br>マシス決起動時論理原点クリン                                                                                                    | ▶ 県息国軍時調理県島の<br>7 □ 原点復帰時転し位置 | Г MOK入力               |
| CONSW                                                                                                    | ☑ 0T時のサーポオフ                   | ■ N00/N01停止           |
| □ 自動原点復帰                                                                                                    | ▶ アラーお時のサーポオフ                 | □ N00/N01停止中出力        |
| ▶ 原点復帰時97月9ミット                                                                                                    | □ モード出力                       | □ □-ド途中再開             |
| - 根板パネル                                                                                                    | 主軸機能選択一                       |                       |
| ▶ ティーチングモード還択                                                                                                    | ☑ 主軸指令                        | ₩J-ド出力                |
| コード仕様指定                                                                                                    |                               |                       |
| □ オーバーライド選択                                                                                                    |                               |                       |
| □ 型川「単助選択<br>□ プログ泳濯択                                                                                                    |                               |                       |
|                                                                                                    | 設定解                           | 課前に戻す 閉じる             |

【 】はデフォルト値

. 有効制御軸 【第1軸~第4軸有効】

使用する制御軸を選択します。

.プログラム分割数 【 1 】

動作プログラム格納領域の分割数を設定します。(下表参照)

PLMCでは動作プログラム格納領域として64KB(999ステップ)分のバッファを3つ 確保しています。

本設定でバッファを分割して使用することにより、プログラム本数を増やすことが出来ます。 但し、1プログラムあたりのステップ数は、少なくなります。

| 設定 | プログラム本数                  |       |
|----|--------------------------|-------|
| 1  | 999ステップ,95ラベル × 3本 (2本)  | ()はDN |
| 2  | 499ステップ,45ラベル × 6本 (4本)  |       |
| 4  | 249ステップ,22ラベル × 12本 (8本) |       |

)はDNC有の時

.パルスジェネレータクロック 【256】

パルス制御軸の最大 P P S を設定します。使用するサーボアンプやパルスモータドライバの 電気的仕様に応じて設定します。

| 制御周期    | パルスジ | ェネレータ | 7クロック | (MAX PPS) |      |      |
|---------|------|-------|-------|-----------|------|------|
| (RTC周期) | 4 M  | 2 M   | 1 M   | 512K      | 256K | 128K |
| 1 msec  |      |       |       |           | 不可   | 不可   |
| 2 msec  |      |       |       |           |      | 不可   |
| 4 msec  | 不可   |       |       |           |      |      |
| 8 msec  | 不可   | 不可    |       |           |      |      |

制御周期はセミカスタム画面で確認できます。 1 msec は特殊仕様です。

パルス出力の電気的仕様(タイミング)については「PLMC ユーザーズマニュアル(TB00-0810)」 <ハードウェア編 3-4-2. パルス出力タイミング仕様>を参照下さい。 又、ドライバの仕様に対してパルス幅が短い場合は、軸設定画面にてパルス出力幅を広げる (1~3倍)ことでも対応できます。

.サーボアラーム無時時間(msec) 【2048】

サーボ主電源(SVM出力)をONしてから、この時間内はサーボアラームを無視します。

.**サーボリセット保持時間(msec) 【**128】

サーボアンプに入力するアラームリセットパルスの時間幅です。

.サーボオン遅延時間(msec) 【0】

サーボ主電源(SVM出力)をONしてから、サーボオン出力をONするまでの時間を設定します。

.自動原点復帰ディレイ(msec) 【2048】

「自動原点復帰」の時、サーボ主電源(SVM)をONしてから、この時間後に全軸原点復帰を 開始します。

.有効タスク選択 <オプション>

使用するタスクを選択 🗹 します。 (割込タスクは、将来用です)

| .ユーザーフリーオプション           | 無償オプションです。                                                                                                    |
|-------------------------|----------------------------------------------------------------------------------------------------|
| 使用する機能を選択 🞽 します。        |                                                                                                    |
| ₩ システム起動時サーボオン          | PLMCの電源ONから128msec後に自動的にサーボわさせます。                                                                                                    |
| ₩ システム起動時理論原点クリア        | システムが起動したとき、自動的に論理原点をクリアします。                                                                                                    |
|                         | ONSW有効の場合は、ONSW入力=ONでサーボオンさせます。<br>本機能は入力信号 "ONSW "を使用します。この信号を入力ピン<br>に割り当てて下さい。                                                                                                    |
| ▶ 自動原点復帰                | システム起動時サーボオン、又はONSW機能でサーボオン時<br>に自動的に全軸原点復帰を行います。                                                                                                    |
| ₩ 原点復帰時ソフトリミット          | 全軸原点復帰時に、ソフトリミットチェックを有効にします。                                                                                                    |
| ₩ 原点復帰時論理原点クリア          | 全軸/各軸自動原点復帰完了時、自動的に論理原点をクリア<br>します                                                                                                    |
| ▶ 原点復帰時ホーム位置            | 全軸/各軸自動原点復帰完了後にセッティングPCのサーボパラメー<br>タで設定したHOME位置に自動的に位置決めします。                                                                                                    |
| ┢ or時のサーボoFF            | OTエラー時に、自動的にサーボオフします。                                                                                                    |
| ₩ アラーム時のサーボOFF          | SVALM、非常停止時に、自動的にサーボオフします。                                                                                                    |
| ★ モード出力                 | 出力MODE0 ~ MODE2に P L M C の動作モードを出力します。<br>本機能は出力信号 " MODE0 " ~ " MODE2 " (3点)、を使用します。<br>これらの信号を出力ピンに割り当ててください。<br><u>動作モード MODE2 MODE1 MODE0</u><br>セッティングモード 0 0 0<br>手動モード 0 1 0<br>O T 無視モード 0 1 1<br>D N C 運転モード 1 0 0 |
| M → - ド出力               | 出力M00~M07をMコード出力として使用します。<br>本機能は出力信号 " M0 " ~ " M7 " (8点)、 " MSTRB " 、<br>入力信号 " MFIN " を使用します。<br>それぞれ出力ピン、入力ピンに割り当てて下さい。                                                                                                 |
| Мокдл                   | Mコードシーケンス実行にて、MFIN入力ON時にMOK入<br>力をチェックします。<br>MFIN入力ON時、MOK入力OFFの場合、Mコード実行<br>エラーとしてプログラムを強制停止します。<br>本機能は入力信号"MOK"を使用します。この信号を入力ピンに<br>割り当てて下さい。                                                                           |
| MOO/MO1停止               | M00/M01停止機能を有効にします。<br>M00指令時・・・プログラム実行を停止します。<br>M01指令時・・・オプショナルスットプ入力0Nの時プログラム実行停止<br>M00/M01共にMコード出力は行いません。<br>本機能は入力信号 "MOPT "を使用します。この信号を入力ピン<br>に割り当てて下さい。                                                            |
| ፟፟፟ М 0 0 / М 0 1 停止中出力 | M01実行時にプログラム実行の停止をおこないます。<br>M00又はM01停止中に、M00停止中出力をONします。<br>本機能は出力信号 "MZSTP"を使用します。この信号を出力ピン<br>に割り当てて下さい。                                                                                                    |

Gコード途中再開 Gコードプログラム途中再開機能を有効にします。 本機能を有効にすると、Gコードプログラムの実行をリセット やアラームで中断した後の再開時、最後に実行したシーケンス 番号から実行を再開します。

.主軸機能選択 <オプション>
 使用する機能を選択 → します。
 → 主軸指令Mコード出力

主軸回転指令(M03~M05)が指令されたときにMコードを 出力します。

.機械パネル<オプション>

 
 ★ ティーチングモード選択 機械パネルCH3 PI7をティーチングモード指定として 使用します。
 選択していない□場合は、原点設定として使用します。

コード仕様指定

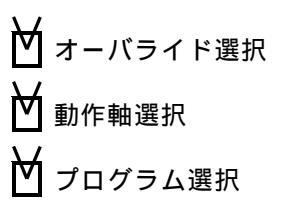

コード仕様で使用する機能を選択 → します。 詳細は「PLMC ユーザーズマニュアル」 機能編 「8-2機械操作パネル入力チャンネルの意味」を参照 して下さい。

サーボON動作は以下の通りです。

|                                                | サーボON許可 / 不許可状態遷移 |                          |  |
|------------------------------------------------|-------------------|--------------------------|--|
| FUN-                                           | サーボOFFにするエラー発生中   | サーボ0FFにするエラー未発生          |  |
| リセット入力ON<br>リセットコマンド<br>ONSW入力 ON     1        |                   | サーボON許可<br>(サーボOFFエラー解除) |  |
| 全軸サーボONコマンド                                    |                   |                          |  |
| サーボOFFにするIラ-発生 2<br>全軸サーボOFFコマンド<br>ONSW入力 OFF | サーボON不許可(サーホ      | Ҟ҄ <b>ОFFエラー</b> )       |  |

| 小牛 能     | C // M/合只什能 | 各軸サーボON信号状態 |              |  |  |  |
|----------|-------------|-------------|--------------|--|--|--|
| 1/1 思    | 3 1 11 后亏扒惑 | 各軸サーボON指定 3 | 各軸サーボOFF指定 3 |  |  |  |
| サーボON許可  | O N         | O N         | OFF          |  |  |  |
| サーボON不許可 | OFF         | 01          | F            |  |  |  |

1 エラー解除含む

- 2 サーボOFFにするエラーはROMSWによって変わります。
   (非常停止、サーボアラーム、偏差過大、±OT)
- 3 セッティングPCソフト軸設定画面、または各軸サーボON/OFFコマンド で変更します。

# 4-2 入力信号の設定

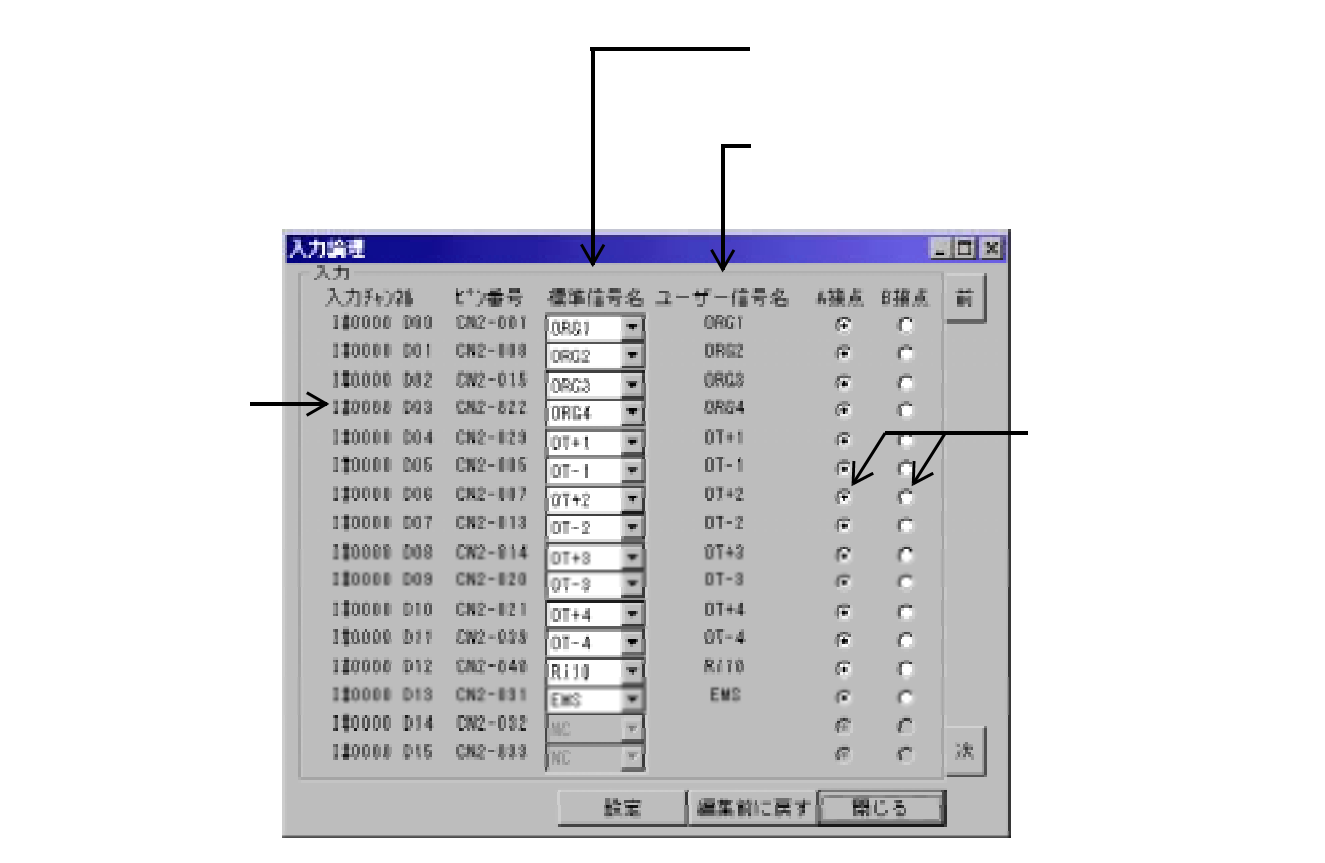

各入力ピッヘの入力信号の割当てと論理(A接/B接)を各々設定できます。

1.2

A接 ON アクティブ

一般の信号は OFF ON で動作します。 例外的には OFF ON OFF で動作するものがあります。 (スタート入力/原点復帰入力)

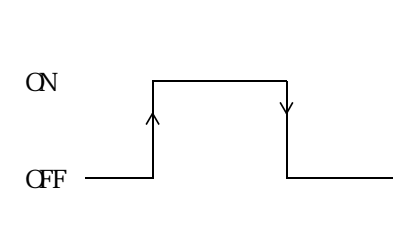

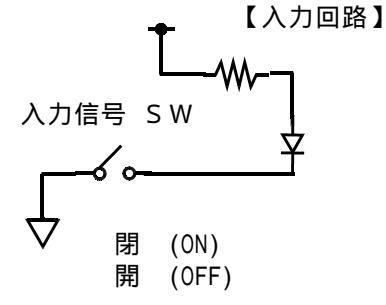

B接 OFF アクティブ (A接の逆です) ノーマル閉(ON) → 開(OFF)で動作 一般に±OT や非常停止は、B接にします。(フェイルセーフのため)

入力信号の詳細については「PLMC ユーザーズマニュアル」"機能編 2-1 入力信号の名称と機能"を参照して下さい。 4-2-1 入力信号(PLMC)のアドレス/bit/名称

信号名称は、標準信号名です。ユーザが変更できます。セッティングPCマニュアル 「汎用入出力画面」「入出力表示設定」を参照下さい。

信号割り当ても、ユーザが変更できます。 以下は、デフォルトの信号割り当てです。

| アドレス                                                                             | bit                                                                              | コネクタ No. | ピンNo. | 信 号 名 | 入力論理 |  |
|----------------------------------------------------------------------------------|----------------------------------------------------------------------------------|----------|-------|-------|------|--|
|                                                                                  | D00                                                                              |          | 27    | ORG1  | А    |  |
|                                                                                  | D01                                                                              |          | 28    | ORG2  | A    |  |
|                                                                                  | D02                                                                              |          | 29    | ORG3  | Α    |  |
|                                                                                  | D03                                                                              |          | 30    | ORG4  | Α    |  |
|                                                                                  | D04                                                                              |          | 31    | 0T+1  | В    |  |
|                                                                                  | D05                                                                              |          | 32    | 0T-1  | В    |  |
|                                                                                  | D06                                                                              |          | 33    | 0T+2  | В    |  |
| I#0000                                                                           | D07                                                                              | PLMC     | 34    | 0T-2  | В    |  |
|                                                                                  | D08                                                                              | CN1      | 35    | 0T+3  | В    |  |
|                                                                                  | D09                                                                              |          | 36    | 0T-3  | В    |  |
|                                                                                  | D10                                                                              |          | 37    | 0T+4  | В    |  |
|                                                                                  | D11                                                                              |          | 38    | 0T+4  | В    |  |
|                                                                                  | D12                                                                              |          | 39    | NC    | Α    |  |
|                                                                                  | D13                                                                              |          | 40    | EMS   | В    |  |
|                                                                                  | D14                                                                              |          |       |       |      |  |
|                                                                                  | D15                                                                              |          |       |       |      |  |
|                                                                                  | D00                                                                              |          | 9     | SALM1 | В    |  |
|                                                                                  | D01                                                                              | PLMC     | 20    | SALM2 | В    |  |
|                                                                                  | D02                                                                              | CN1      | 49    | SALM3 | В    |  |
|                                                                                  | D03                                                                              |          | 60    | SALM4 | В    |  |
| I#0001                                                                           | D04<br>D05<br>D06<br>D07<br>D08<br>D09<br>D10<br>D11<br>D12<br>D13<br>D14<br>D15 |          |       |       |      |  |
| 入力論理 A = A 接点(ノーマルOPEN) CLOSE:有効 OPEN:無効<br>B = B 接点(ノーマルCLOSE) OPEN:有効 CLOSE:無効 |                                                                                  |          |       |       |      |  |

| アト・レス  | bit | コネクタ No. | Ľ ንNo. | 信号名     | 入力論理 |  |
|--------|-----|----------|--------|---------|------|--|
|        | D00 |          | Ysss33 | COMREQ  | A    |  |
|        | D01 |          | Ysss34 | NC      | А    |  |
|        | D02 |          | Ysss35 | NC      | А    |  |
|        | D03 |          | Ysss36 | NC      | А    |  |
|        | D04 |          | Ysss37 | Ri00    | А    |  |
|        | D05 |          | Ysss38 | Ri01    | А    |  |
|        | D06 |          | Ysss39 | Ri02    | А    |  |
| I#0002 | D07 | FA-M3    | Ysss40 | Ri03    | А    |  |
|        | D08 |          | Ysss41 | Ri04    | А    |  |
|        | D09 |          | Ysss42 | Ri05    | А    |  |
|        | D10 |          | Ysss43 | Ri06    | А    |  |
|        | D11 |          | Ysss44 | Ri07    | А    |  |
|        | D12 |          | Ysss45 | Ri08    | А    |  |
|        | D13 |          | Ysss46 | Ri09    | А    |  |
|        | D14 |          | Ysss47 | Ri10    | А    |  |
|        | D15 |          | Ysss48 | Ri11    | А    |  |
|        | D00 |          | Ysss49 | Ri12    | А    |  |
|        | D01 |          | Ysss50 | Ri13    | А    |  |
|        | D02 |          | Ysss51 | Ri14    | А    |  |
|        | D03 |          | Ysss52 | Ri15    | А    |  |
|        | D04 |          | Ysss53 | Ri16    | А    |  |
|        | D05 |          | Ysss54 | Ri17    | А    |  |
|        | D06 | FA-M3    | Ysss55 | Ri18    | А    |  |
| I#0003 | D07 |          | Ysss56 | RWNDSW  | А    |  |
|        | D08 |          | Ysss57 | MFIN    | А    |  |
|        | D09 |          | Ysss58 | MOK     | А    |  |
|        | D10 |          | Ysss59 | RSTSW   | А    |  |
|        | D11 |          | Ysss60 | STOPSW  | А    |  |
|        | D12 |          | Ysss61 | ZSETSW  | A    |  |
|        | D13 |          | Ysss62 | ZRTNSW  | A    |  |
|        | D14 |          | Ysss63 | STARTSW | A    |  |
|        | D15 |          | Ysss64 | ONSW    | A    |  |
|        |     |          |        |         |      |  |

| 入力論理 | A = A 接点(ノーマルOPEN)  | CLOSE:有効 | OPEN :無効 |
|------|---------------------|----------|----------|
|      | B = B 接点(ノーマルCLOSE) | OPEN :有効 | CLOSE:無効 |

1.2

# 4-3 出力信号の論理設定

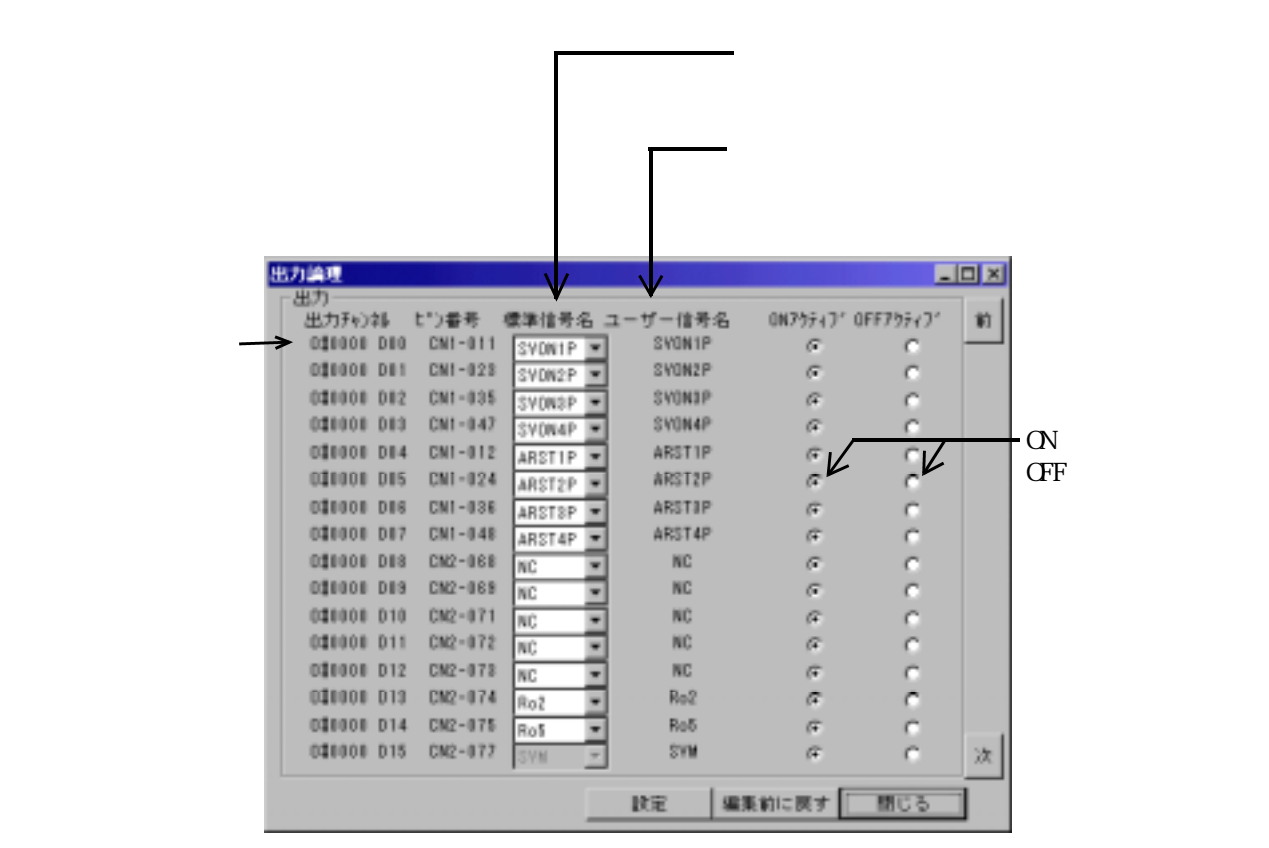

出力ピンに割り当てる出力信号とそのONアクティブ/OFFアクティブを選択できます。 一般にはONアクティブ で使用します。

また、電源投入時/CPUリセット時は、出力OFFになります。

1.2

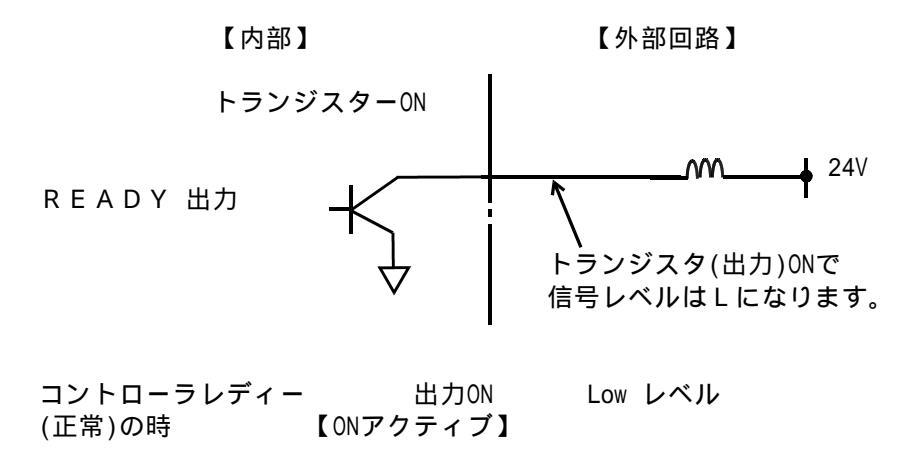

出力信号の詳細については、「PLMC ユーザーズマニュアル」"機能編 2-2 出力信号の名称と機能"を参照下さい。

# 4-3-1 出力信号(PLMC)のアドレス/bit/名称

信号割り当ては、ユーザが変更できます。 以下は、デフォルトの信号割り当てです。

| アドレス   | bit | コネクタ No. | ピンNo.            | 信号名      | 出力論理      | 初期状態     |   |
|--------|-----|----------|------------------|----------|-----------|----------|---|
|        | D00 |          | 10               | SVON1    | O N       | OFF      |   |
|        | D01 |          | 21               | SVON2    | ΟN        | OFF      |   |
|        | D02 |          | 50               | SVON3    | ΟN        | OFF      |   |
|        | D03 | PLMC     | 61               | SVON4    | ΟN        | OFF      |   |
|        | D04 | CN1      | 11               | ARST1    | ΟN        | OFF      |   |
|        | D05 |          | 22               | ARST2    | ΟN        | OFF      |   |
|        | D06 |          | 51               | ARST3    | O N       | OFF      |   |
| 0#0000 | D07 |          | 62               | ARST4    | O N       | OFF      |   |
|        | D08 |          | 69               | Ro12     | O N       | OFF      |   |
|        | D09 |          | 70               | Ro13     | O N       | OFF      |   |
|        | D10 |          | 71               | Ro14     | O N       | OFF      |   |
|        | D11 |          | 72               | Ro15     | O N       | OFF      |   |
|        | D12 |          | 73               | Ro16     | O N       | OFF      |   |
|        | D13 |          | 74               | Ro17     | O N       | OFF      |   |
|        | D14 |          | 75               | Ro18     | O N       | OFF      |   |
|        | D15 |          | 76               | SVM      | O N       | OFF      |   |
|        | D00 |          | Xsss01           | COMACK   | O N       | OFF      |   |
|        | D01 |          | Xsss02           | NC       | O N       | OFF      |   |
|        | D02 |          | Xsss03           | NC       | O N       | OFF      |   |
|        | D03 |          | Xsss04           | NC       | O N       | OFF      |   |
|        | D04 |          | Xsss05           | Ro00     | O N       | OFF      |   |
|        | D05 |          | Xsss06           | Ro01     | O N       | OFF      |   |
|        | D06 | FA-M3    | Xsss07           | Ro02     | O N       | OFF      |   |
| 0#0001 | D07 |          | Xsss08           | Ro03     | O N       | OFF      |   |
|        | D08 |          | Xsss09           | Ro04     | O N       | OFF      |   |
|        | D09 |          | Xsss10           | Ro05     | O N       | OFF      |   |
|        | D10 |          | Xsss11           | Ro06     | <u>ON</u> |          |   |
|        | D11 |          | Xsss12           | Ro07     | O N       | OFF      |   |
|        | D12 |          | Xsss13           | Ro08     | O N       | OFF      |   |
|        | D13 |          | Xsss14           | Ro09     | <u>ON</u> |          |   |
|        | D14 |          | Xsss15           | Ro10     | <u>ON</u> |          |   |
|        | D15 |          | Xsss16           | Ro11     | <u>ON</u> |          |   |
|        | D00 |          | XSSS17           | MU       |           |          |   |
|        | D01 |          | XSSS18           | M1<br>M2 |           |          |   |
|        | D02 |          | ASSS19           | ₩Z       |           |          |   |
|        | D03 |          | XSSS20           | M3       |           |          |   |
|        | D04 |          | ASSS21           | W4       |           |          |   |
|        | 005 |          | A55522           |          |           |          |   |
| 0#0000 | 000 |          | ASSSZ3           |          |           |          |   |
| 0#0002 |     | FM-M9    | 100024<br>X00025 |          |           |          |   |
|        | 000 |          | 100020<br>Yeec26 |          |           |          |   |
|        | D10 |          | X00020           | PRDV     |           |          |   |
|        | D11 |          | X00021           | INPOS    |           |          |   |
|        | D12 |          | X55520           | ALARM    |           |          |   |
|        | D13 |          | X55523           | RUN      |           |          |   |
|        | D14 |          | X55500           | READY    |           |          | L |
|        | D15 |          | Xsss32           | NC       |           |          |   |
| L      | 0.0 |          |                  |          |           | <u> </u> |   |

論理 ON 出力トランジスタがON(信号Lレベル)にて有効

 状態
 ON
 初期状態にて出力トランジスタ
 ON

 OFF
 初期状態にて出力トランジスタ
 OFF

1.2 4-4 軸設定パラメタ

使用する軸に対して、各々設定して下さい。

| 軸設定               |                   |
|-------------------|-------------------|
| 軸選択 第1軸(X) 💌      |                   |
| 機能設定              | 指令/FBパルス設定        |
| メカ機構1回転パルス数 🛛     | バルス出力モード A/B相 < > |
| ☑ 0Tチェゥり機能        | バルス出力幅 1倍 < >     |
| □ サーキ゚アラーム時SYON不可 | 指令出力極性 正 ⓒ 逆 ⓒ    |
| □ 直径指令            | 電子ギヤ 0 / 0        |
| □ C相原点復帰          |                   |
| O相OFF確認距離 20      | FB入力ボート FB無 < >   |
| High Low          | FB入力極性 正の 逆の      |
| HIO信号論理(全軸共通) 🤅 🔘 | 任意分周値 0 / 0       |
| C相信号論理 (* (*      | ■ FB/fルスラッチ原点復帰   |
|                   | 読定 編集前に戻す 閉じる     |

- (1) 機能設定
  - .メカ機構1回転パルス数[0] 無限回転をおこなう軸のみ設定します。この値で座標系をラウンドアップします。 直動や有限回転をおこなう軸では、0を設定下さい。

注記 以下、[]はデフォルト値です。

- . O T チェック機能 [有効]
  - 有効: ± O T 入力によりアラームとして、停止する。(一般の直動軸) 無効: O T 入力を使わない。(無限回転軸など)

.サーボアラーム時SVON不可 [無効] 有効:サーボアラームの状態では、サーボONを出力しない。(特殊) 無効:サーボアラームとは無関係にサーボONを出力する。(一般)

.直径指令 [無効]

有効:指令値を直径として与えることができます。 動作プログラム内の数値だけが直径指令として扱われます。 ワンショットPTPやサーボパラメータは半径値として扱われます。 また、現在位置表示画面の指令位置は直径指令値として表示され。 アブソ位置、機械位置、偏差量は半径指令値として表示されます。 無効:指令値を半径として与えることができます。 例:X軸を直径指令とし、動作プログラム中で以下のような記述をした場合 PTPX100;

指令位置には100と表示され、アブソ位置、機械位置、(偏差量)には50と表示されます。 ワンショットPTPでX軸に100と命令したときは、指令位置には200と表示され、 アブソ位置、機械位置、(偏差量)には100と表示されます。 .C相原点復帰[無効]

有効 : 原点復帰時に C 相パルスを基準にします。

無効 : 原点復帰時に DEC信号のみを使います。

1.2

. C 相0FF確認距離[20]

C相サーチ原点復帰時にC相のONエッジから反転のための減速を開始するまでの距離を設定します。 設定する距離は指令単位になります。(電子ギアを掛けた後の単位) 振動ぎみの軸で、C相を誤認識する(原点復帰が正常に終了しない)場合は、値を大きくして下 さい。

- .HIO信号論理 [High] High: HIO信号が High(信号開)の時アクティブ Low: HIO信号が Low (信号閉)の時アクティブ
- .C相信号論理[Low]

High: C相信号が High (信号開)の時アクティブ Low: C相信号が Low (信号閉)の時アクティブ

|                     | 信号名          | High(正論理) | Low(負論理) |
|---------------------|--------------|-----------|----------|
| 差動                  | * PGC<br>PGC |           |          |
| オープン<br>コレクタ<br>0.C | PGC          |           |          |

- (2) 指令 / F B パルス設定
  - .パルス出力モード(各軸)[A/B相] 「5-1 パルス出力波形」の表のパルス出力形態から1つ選択下さい。

.パルス出力幅[1倍]

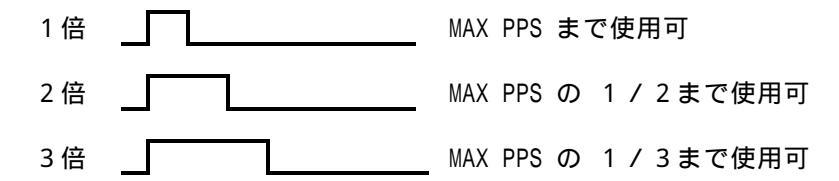

パルスモータアンプの入力パルス幅(最小値)に合わせて設定します。 A/B相方式では無意味です。THのみ変化。TL、t1、t2 は固定です。

#### .指令出力極性[正]

パルス指令軸の移動方向とパルス出力波形の関係を設定します。 詳しくは「5-1 パルス出力波形」、「5-2 指令/FBの設定」を参照下さい。

.電子ギヤ[0/0]

PLMCからモータに対してパルス指令を出力する際に、電子ギヤをかけることが出来ます。 設定できる値は0~32767で、分子と分母のどちらかに0が設定されているときは、1/1が 設定されたものとして動作します。

「5-2 指令/FBの設定」を参照下さい。

. F B 入力ポート[F B 無]

FBカウント処理を行う場合に、使用するFBポートを選択します。 PLMCが持っているFB入力ポートは2ポートです。 従って、FBカウント処理を使用できるのは最大2軸となります。

- 有効:「機械位置」、「アブソ位置」、「偏差量」をエンコーダF.B.パルスから作成します。 尚、インポジションチェックや偏差過大チェックが有効になります。
- 無効:「機械位置」、「アブソ位置」、「偏差量」を指令量から直接作成します。 尚、インポジションチェックや偏差過大チェックは無効になります。

「5-2 指令/FBの設定」を参照下さい。

.FB入力極性[正]

正: A相進みで + カウントします。(+方向への移動指令でF.B.がA相進みの時) 逆: B相進みで + カウントします。(+方向への移動指令でF.B.がB相進みの時)

「5-2 指令/FBの設定」を参照下さい。

.任意分周值[0/0]

エンコーダフィードバックパルスを分周する値を分子と分母の値で設定します。 設定できる値は0~32767で、分子と分母のどちらかに0が設定されているときは、1/1が 設定されたものとして動作します。

「5-2 指令/FBの設定」を参照下さい。

#### 1.2

.FBパルスラッチ原点復帰[無効] C相原点復帰を有効にした時のみ選択可能 有効:FBパルスラッチ原点復帰になります。 無効:C相サーチ原点復帰になります。

#### 4-5 手動送り設定 <オプション>

| 手バ使用数 1       | _        |            | [ <sup>2]</sup> =1 | スティック | )<br> | 11 - J74 John |
|---------------|----------|------------|--------------------|-------|-------|---------------|
|               | 谨执設定     |            | A/D.5e             | 观期付   | A/D 1 | A/D 1         |
| ハンドルーーー       |          |            | 7/0入               | 力極性   | 標準    | 標準            |
|               | カンドル1 の) | ンドルター      | 4/0入               | 力最小電圧 | 0.00  | 0.00          |
| 77-14/59割付    | 第1FB 第   | 2 F B      | 1/0,入              | 力最大電圧 | 5.00  | 5.00          |
| FB入力極性        | 標準       | 進          | 8/0入               | 力不感感  | 1.00  | 1.00          |
| ハンドル動作――      | 第1帕      | <b>第</b> 2 | #B                 | 第日    | ) #B  | 第4帕           |
| 最大送り速度        | 1000     | 1000       |                    | 1000  | 10    | 00            |
| 中央行動に置いたことがあり | 30       | 30         |                    | 30    | 30    |               |

# 手動送りハンドルを使用する場合は、設定して下さい。

(1) 全体設定

.手パ使用数[1] 手パ使用数を設定します。最大2台まで使用することができます。

.軸選択設定 手パ軸選択設定画面(4-5-1)を表示します。

.フィードバック割付[第1 F B、第2 F B]

各ハンドルのフィードバックを入力するポートを設定します。

(2) ハンドル設定

.FB入力極性[標準]

各ハンドルのFB極性を設定します。 標準: A相進みで+カウントします。(+方向への移動指令でF.B.がA相進みの時) 反転: B相進みで+カウントします。(+方向への移動指令でF.B.がB相進みの時)

- (3) ハンドル動作
  - .最大送り速度[1000] ハンドル操作で移動するときの最大速度をPPS単位で設定します。

.加減速時定数[30]

指数形加減速の時定数を設定します。設定値の詳細は「PLMC ユーザーズマニュアル」 <メンテナンス編 > サーボパラメータの補間時定数を参照してください。

#### 4-5-1 手パ軸選択

| Fパ/ジョイスティック構選択設定 X |      |                   |           |                          |                 |             |  |  |  |
|--------------------|------|-------------------|-----------|--------------------------|-----------------|-------------|--|--|--|
| ⊢ #±i5             | 研設定— |                   |           |                          |                 |             |  |  |  |
|                    | 種別   | 新的 <b>广</b> 市泰会 1 | 動作軸2      | 種別                       | <b>新力行</b> 軍車自1 | 動作軸2        |  |  |  |
| 0                  | 無効   | ▼ 第1軸 00          | ▶ 第1軸 00  | <ul> <li>8 手バ</li> </ul> | ▼ 第4軸 (A)       | - 第4軸 (A)   |  |  |  |
| 1                  | 手バ   | ▼ 第1軸 00          | ■ 第1軸 00  | 💌 g 并/(                  | ■ 第1軸 00        | ▼第1軸 00 ▼   |  |  |  |
| 2                  | 手バー  | ▼ 第2軸 (Y)         | ■ 第2軸 (Y) | 💌 10 手パ                  | ▼ 第2軸 (/)       | ▼第2軸(Y) ▼   |  |  |  |
| 3                  | 手バ   | - 第1軸 00          | ■第1軸 ∞    | 🖃 11 手形                  | ■ 第1軸 00        | ▼第1軸 ♡> ▼   |  |  |  |
| 4                  | 手バ   | ▼ 第3軸 (Z)         | ■ 第3軸 (Z) | 12 手/1                   | ▼ 第3軸 (Z)       | ▼ 第3軸 (Z) - |  |  |  |
| 5                  | 手バ   | ▼ 第1軸 00          | ■ 第1軸 00  | 19 手パ                    | ▼ 第1軸 00        | ▼第1軸 00 ▼   |  |  |  |
| 6                  | 手バ   | ■ 第2軸 (Y)         | 第2軸 (Y)   | ■ 14 手/S                 | ■ 第2軸 (Y)       | ▼ 第2軸 (Y) ▼ |  |  |  |
| 7                  | 手バー  | ▼ 第1軸 00          | ■ 第1軸 00  | 💌 15 🎫                   | 第1軸 00          | ▼第1軸 00 ▼   |  |  |  |
|                    |      |                   |           |                          | 設定 編集           | (前に戻す) 閉じる  |  |  |  |

機械操作パネルの手パ軸選択入力の入力パターン(0~15:0000~1111)に対して手パの有効 / 無効、 及び動作する軸を選択します。

種別

手パを使用するかどうかを選択します。 無効を指定するとこの入力パターンは無効となります。

動作軸1/2 手パにて動作する軸を選択します。 手パ使用数が1の場合、動作軸2は無効となります。 動作軸1/2の対応は以下の通りです。

ハンドル1 — 動作軸1 ハンドル2 — 動作軸2

上の画面例では以下のようになっています。

|                    |      | 軸選扔      | 第1千パ |      |        |
|--------------------|------|----------|------|------|--------|
|                    | HAX3 | HAX2     | HAX1 | HAX0 | - 第一十八 |
| 1,3,5,7,9,11,13,15 |      | <u> </u> |      | 1    | 第1軸    |
| 2,6,10,14          |      |          | 1    | 0    | 第2軸    |
| 4,12               |      | 1        | 0    | 0    | 第3軸    |
| 8                  | 1    | 0        | 0    | 0    | 第4軸    |

4-6 セミカスタム、オプション

御購入いただいたオプション機能の有無を確認することができます。 本画面はオーダ設定を元に弊社にて設定をします。 お客様が変更する事はできません。

| e፣bአዓል                                                                                                    |                                                                                                    | _D×                                         |
|----------------------------------------------------------------------------------------------------|----------------------------------------------------------------------------------------------------|---------------------------------------------|
| サーボ制御周期(msec)                                                                                                    | 4.0                                                                                                    | < >                                         |
| 操作パネル選択                                                                                                    | 無効                                                                                                    | < >                                         |
| U S B割込周期(usec)                                                                                                    | 1000                                                                                                    |                                             |
| 設定                                                                                                    | 編集前に戻す                                                                                                    | 閉じる                                         |
| オプション                                                                                                    |                                                                                                    |                                             |
| <ul> <li>F 採用フロックロな 苦め採</li> <li>F バネルにようティーチング操作</li> <li>ア*ログラム逆行操作(PTPALINのみ)</li> <li>F ボイント位置決め機能</li> <li>F ギバノジョイスティック</li> <li>D N C運転</li> <li>ビッチエラー補正</li> <li>F 高精度輪卸制御(形状補正)</li> <li>F 同期軸制御(同一指令制御)</li> </ul> | <ul> <li>▽ 定時直線型補間か</li> <li>♥ S字補問加減速<br/>(定時直線型補間)</li> <li>♥ マルチタスク</li> <li>♥ 接線制御</li> <li>♥ 直径指令</li> <li>♥ 高精度ラッチ(わ)</li> <li>♥ マクロ機能</li> <li>♥ リミ目派信</li> <li>♥ フレキシブル電子</li> </ul> | (1)病速<br>加減速に加えて)<br>サーラッチ:G31/SLIN)<br>モカム |
| 工具長補正 (HEX) 0<br>摩耗補正 (HEX) 0                                                                                                    | 主軸 (ON/OFF()                                                                                                    | 信号出力) < >                                   |
|                                                                                                    | 設定 福集前に3                                                                                                    | 実す 閉じる                                      |

# 5.補足説明

# 5-1 パルス出力波形

| ROMSV                         | W設定      |      |   |             |             |     |
|-------------------------------|----------|------|---|-------------|-------------|-----|
| パルス                           | 指令       | 信旦夕  |   | パルス出        | 力波形         | 供去  |
| 出力形態                          | 出力極性     | 旧方石  |   | + 指令[ - 指令] | - 指令[ + 指令] | 悀丂  |
| PLS/DIR                       |          | POUT | + |             |             | PLS |
| パ゚ルス歹」                        |          | POUT | - |             |             |     |
| 方向                            | 正        | PDIR | + | Н           |             | DIR |
| (差動)                          | [逆]      | PDIR | - | LH          |             |     |
|                               |          |      |   | L           |             |     |
| CW/CCW                        |          | POUT | + |             |             | CW  |
| CW/L。ルス                       |          | POUT | - |             |             |     |
| CCWパ <sup>®</sup> ルス<br>(差動)  | 正        | PDIR | + | H<br>I      |             | CCW |
|                               |          | PDIR | - | H           |             |     |
| A/B相                          |          | POUT | + | H           |             | A相  |
| 90 <sup>。</sup> 位相差<br>2 相パルス |          | POUT | - | H           |             |     |
| (差動)                          | 正<br>「逆] | PDIR | + | H           |             | B相  |
|                               |          | PDIR | - | H           |             |     |

パルス出力の電気的仕様(タイミング)については「PLMC ユーザーズマニュアル (TB00-0810)」<ハードウェア編 3-5-2. パルス出力タイミング仕様>を参照下さい。

## 5-2 指令/FBの設定

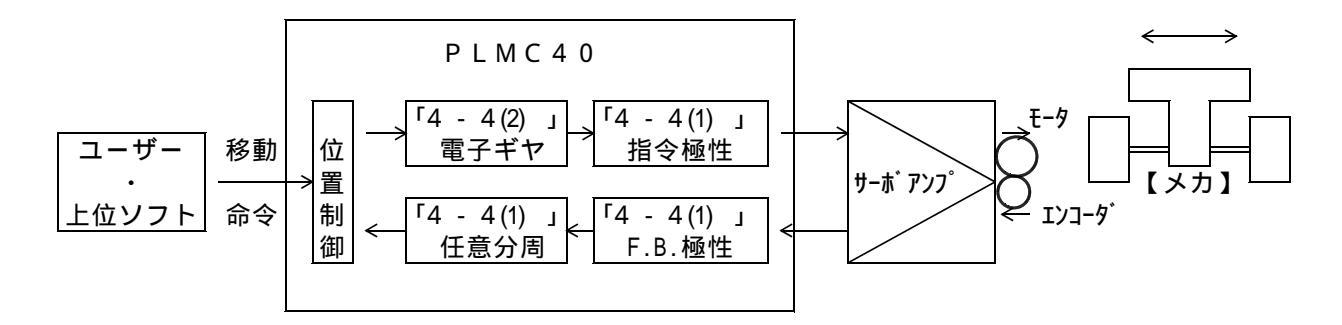

#### 5-2-1 指令極性/F.B.極性の設定

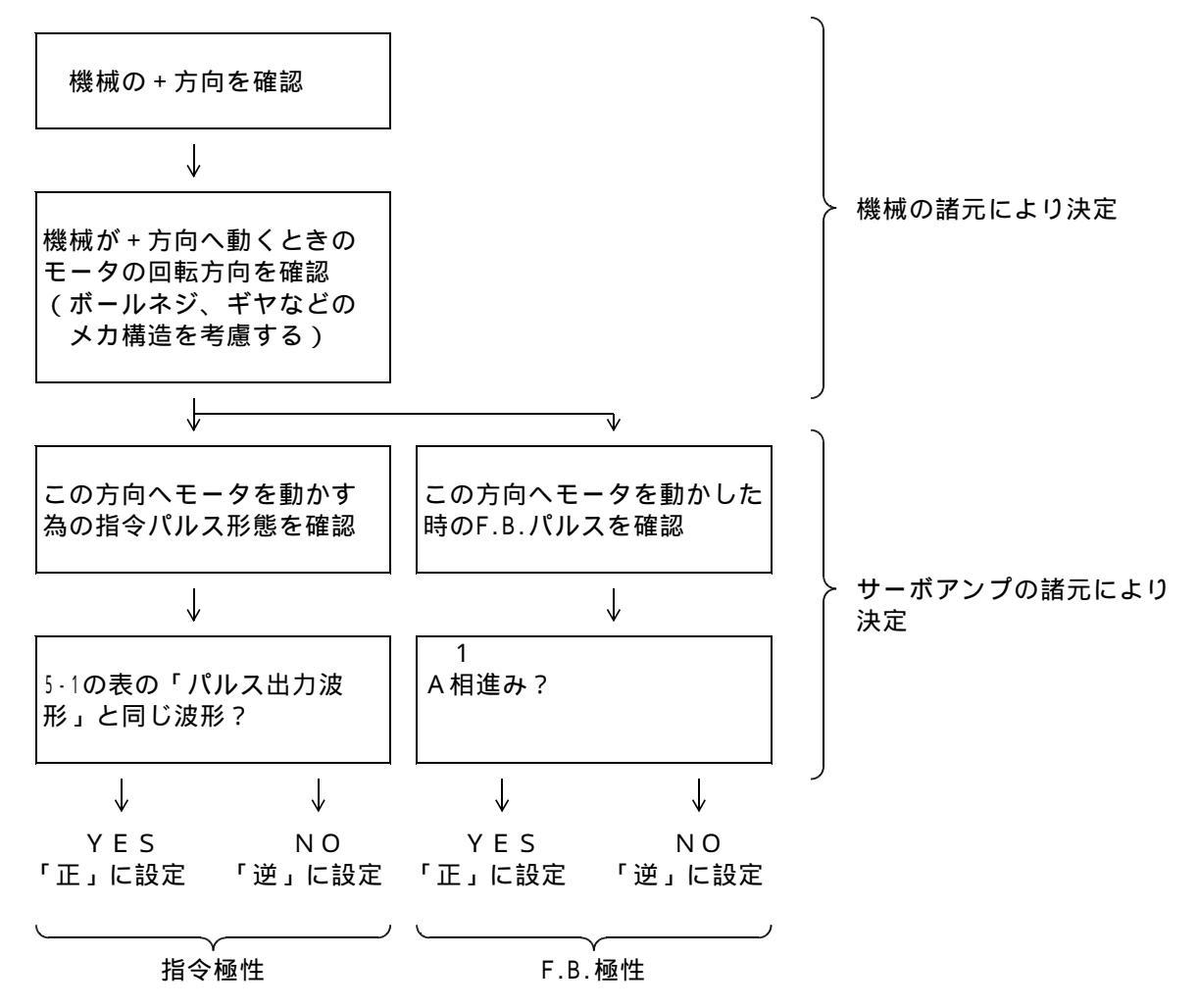

- 3 安川SGDの場合は、PAと\*PAを反転(2)してPLMCへFBさせるため SGDがB相進み出力の時、PLMCはA相進み入力となります。
- 2 他のシステム(SPX/SLX)では反転させる事で、
   絶対値エンコーダの場合のデータ読み込みを可能としています。
   PLMCでは、安川SGDの絶対値エンコーダに対応していませんが、
   配線例の共通化のため、これに合わせています。

# 5-2-2 電子ギヤ/任意分周値の設定

電子ギヤを設定することにより、1パルスあたりの実移動量を変更する事が出来ます。 但し、F.B.カウントオプションが有効なシステムでは、任意分周値を適切な値(1パルスの重み が同じ)に設定しなければ、「偏差過大エラー」になり、正常に運転出来ませんので、ご注意 下さい。

# 5-2-3 設定例

以下の諸元の時のROMSW設定

| 機械諸元     | + 方向のモータ回転    | : | CCW                        |
|----------|---------------|---|----------------------------|
|          | ボールネジピッチ      | : | 5 m m                      |
|          | 増減速比          | : | 2 / 5                      |
|          | 1パルスの移動量      | : | 1 µ m                      |
| サーボアンプ諸元 | モータ1回転パルス数    | : | 2048パルス                    |
|          | パルス指令入力       | : | PLS/DIR(DIR信号がLOWレベルでCW回転) |
|          | エンコーダF.B.パルス数 | : | 1024パルス × 4逓倍              |
|          | エンコーダF.B.出力   | : | CCW回転でA相進み                 |
|          |               |   |                            |

ROMSW設定

| 〔指令極性  | : | 逆       |   |
|--------|---|---------|---|
| F.B.極性 | : | 正       |   |
| 電子ギヤ   | : | 128/125 | 1 |
| 【任意分周  | : | 125/256 | 2 |

| $5 0 0 0 [\mu m (l^{1} l \lambda)] \times \frac{2}{5} \times$ | 電子ギヤ = _2 0 4 8 [パルス]   |
|---------------------------------------------------------------|-------------------------|
| モータ 1 回転あたりの<br>論理的な指令パルス数                                    | モータ1回転あたりの<br>実際の指令パルス数 |
| 電子ギヤ = <u>128</u><br>125                                      | 分子=128、 分母=125          |
| 2                                                             |                         |

| 1024[パルス] × 4[逓倍] ×       | 分周値 = $5000[\mu m(l^{(1)} k]] \times \frac{2}{5}$ |
|---------------------------|---------------------------------------------------|
| モータ1回転あたりの<br>実際のF.B.パルス数 | モータ1回転あたりの<br>論理的なF.B.パルス数                        |
| 分周値 = <u>125</u><br>256   | 分子 = 1 2 5 、 分母 = 2 5 6                           |

# 1.改版履歴(Ver1.0 Ver1.1) 2003.5.9

| 項番    | 新ページ    | 内容                                 |
|-------|---------|------------------------------------|
| 1-1   | 0811-3  | 対応OSをWindews98/NT/2000に修正          |
| 1-3   | 0811-4  |                                    |
| 4-4   | 0811-16 | 軸設定画面を変更                           |
| 4-4   | 0811-18 | 「 FBカウント処理」の項目を削除。説明を「 FB入力ポート」に追加 |
| 4-5   | 0811-20 | 手パ軸選択の項目番号を(3)から4-5-1に変更           |
| 5-1   | 0811-22 | パルス出力波形の表より「ポード設定」と「0.C.」の項目を削除    |
| 5-2-1 | 0811-23 | 安川SGDのFB配線の説明を変更                   |

# 2.改版履歴(Ver1.1 Ver1.2) 2005.2.3

| 項番  | 新ページ    | 内容                                                                  |
|-----|---------|---------------------------------------------------------------------|
| 1-1 | 0811-3  | 対応OSにWindews/XPを追加                                                  |
| 1-3 | 0811-4  | OSのWindowsNTのヴアージョンを4.0 SP以降に指定                                     |
| 3   | 0811-6  | メインメニューの画面を更新。 <mark>ダウンロード</mark> の次ぎに <mark>グループファイル読出</mark> を追加 |
| 4-2 | 0811-11 | 「A接」の説明を修正                                                          |
| 4-3 | 0811-14 | 「回路図」の説明に[内部][外部回路]を追加                                              |
| 4-4 | 0811-16 | 「軸設定」の画面を更新。「 C相Off確認距離」を追加                                         |
| 4-4 | 0811-18 | 「 FBパルスラッチ原点復帰」を追加                                                  |
| 4-6 | 0811-21 | 「オプション」の画面差し替え                                                      |